## 智慧校园之学生请假管理及其它信息修改

一、学生请假管理

学生请假系统已经上线,现已上线运行。

使用方法:

1、学生在微信端发起请假,并说明请假类型、时间、理由,提交;

 2、班主任会在微信端收到学生的请假信息,点击信息详情可直接进入审 批界面,可选择通过或不通过,审批意见可选输入;

3、学生在门卫或公寓识别终端上刷卡,可显示请假信息和审批信息,门
卫或宿管进行相应放行或禁行操作;

4、在申请的请假时限内可显示请假信息,超出时间段只显示学生本人信息;

5、教师也可以代学生请假,方法相同,教师代请假提交即审核通过,无 需再审核。

二、学生住校走读信息修改

学生走读/住校信息已经可以由班主任修改,请到皖江微服务——我的 ——班主任管理——走读住校管理中进行修改。

|                 | く 学生列表               |    |          |   |
|-----------------|----------------------|----|----------|---|
| 亏校园-发布管理        |                      |    |          |   |
| 班主任管理           |                      |    |          |   |
|                 | 测试徐 (走读)             | 修改 |          |   |
| 🙎 学生图片审核        |                      |    | 当前状态: 住校 |   |
| 学生图片管理          | 测试张                  | 修改 | 走读       |   |
| <b>建</b> 走读住校管理 |                      |    | 住校       | ~ |
|                 | 测试胡 ( <del>走读)</del> | 修改 | 确认修改     |   |
|                 |                      |    |          |   |